# Instrukcja pierwszego logowania do Office365

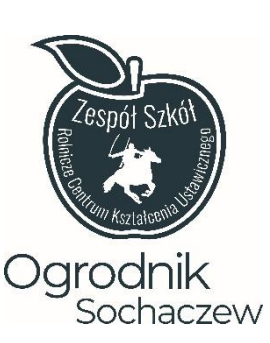

## **KROK 1.**

Zaloguj się do dziennika elektronicznego https://uonetplus.vulcan.net.pl/powiatsochaczewski/

| Dziennik<br>VULCAN                                              |   |                                                                                         | 11istopada 2023<br>środa                                      |
|-----------------------------------------------------------------|---|-----------------------------------------------------------------------------------------|---------------------------------------------------------------|
| <ul> <li>Baza wiedzy &gt;</li> <li>Aktualizacje &gt;</li> </ul> |   | Vinformacje<br>Wsparcie techniczne dla rodziców i uczniów<br>Sprawdź aktualne ternaty > | <ul><li>☑ Wiadomości Plus &gt;</li><li>☑ Uczeń &gt;</li></ul> |
| Samorząd szkolny                                                | * | E Ogłoszenia                                                                            | *                                                             |
| ඳි Ankiety                                                      | × | Brak danych do wyświetlenia                                                             |                                                               |
| <b>∑</b> ≣ Plan zajęć ucznia                                    | × | F Informacje                                                                            | ×                                                             |
| 🗟 Wycieczki ucznia                                              | × | Szczęśliwy numer w 🛛<br>dzienniku ucznia                                                | 📰 Najbliższe dni wolne 🛛 🐱                                    |

#### KROK 2

### Z panelu startowego przejdź do modułu Uczeń

| Dziennik<br>VULCAN                                                                                                    |                                                                         | 11istopada 2023<br>środa   |
|----------------------------------------------------------------------------------------------------|-------------------------------------------------------------------------|----------------------------|
| <ul> <li>Baza wiedzy &gt;</li> <li>Aktualizacje &gt;</li> </ul>                                                                                                    | Wsparcie techniczne dla rodziców i uczniów<br>Sprawdź aktualne tematy > | ᡚ Wiadomości Plus >        |
| Samorząd szkolny :                                                                                                    | G Ogłoszenia                                                            | *                          |
| د Ankiety :                                                                                                    | Brak danych do wyświetlenia                                             |                            |
| n temperatura temperatura tem | E Informacje                                                            | *                          |
| 😫 Wycieczki ucznia 💠                                                                                                    | Szczęśliwy numer w 🛛<br>dzienniku ucznia                                | 📰 Najbliższe dni wolne 🛛 🐱 |

#### KROK 3.

Wybierz zakładkę Dostęp Office365

Znajdziesz w niej swój login oraz hasło do usługi Office365

UWAGA!

Login będzie podany w formie adresu e-mail i jest aktualny przez cały rok szkolny.

**Hasło** zadziała tylko przy pierwszym logowaniu, usługa Microsoft Office 365 wymusi na Tobie nadanie nowego hasła.

| ZSRCKU                                                                                                    |       |        | WULCAN |
|----------------------------------------------------------------------------------------------------|-------|--------|--------|
| Witryna ucznia/roo                                                                                                    | lzica | Uczeń: | *      |
| Oceny<br>Frekwencja<br>Egzaminy zewnętrzne<br>Uwagi i osiągnięcia<br>Uczeń na tle kłasy<br>Ogłoszenia<br>Zebrania<br>Dane ucznia<br>Dane ucznia<br>Plan zajęć<br>Lekcje<br>Sprawdzlany, zadania<br>Szkoła i nauczyciele<br>Podręczniki<br>Jadłospis<br>Dostęp mobilny<br>Pomoc | Login |        |        |

#### **KROK 4.**

W nowej karcie przejdź na stronę usługi Office365: <u>Logowanie | Microsoft 365 (office.com)</u> Wybierz **Zaloguj (Sign in)** 

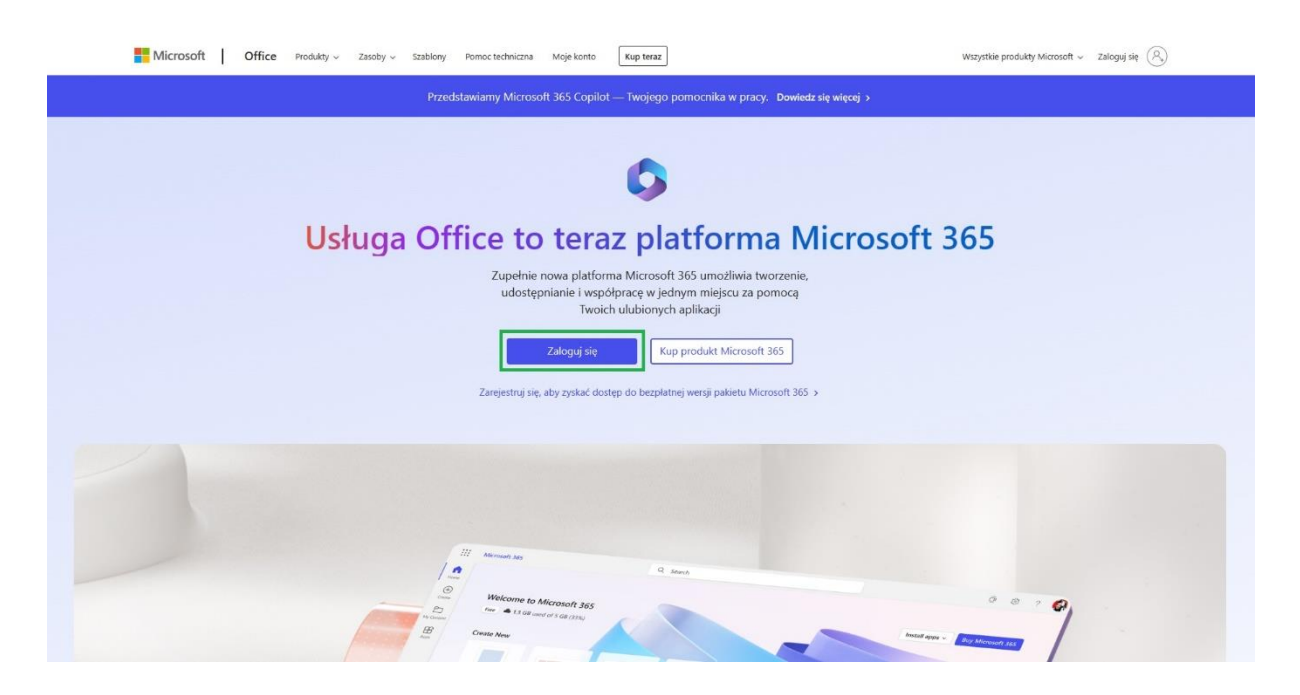

#### **KROK 5.**

Wprowadź login i hasło, które są podane w dzienniku elektronicznym w zakładce Dostęp Office365.

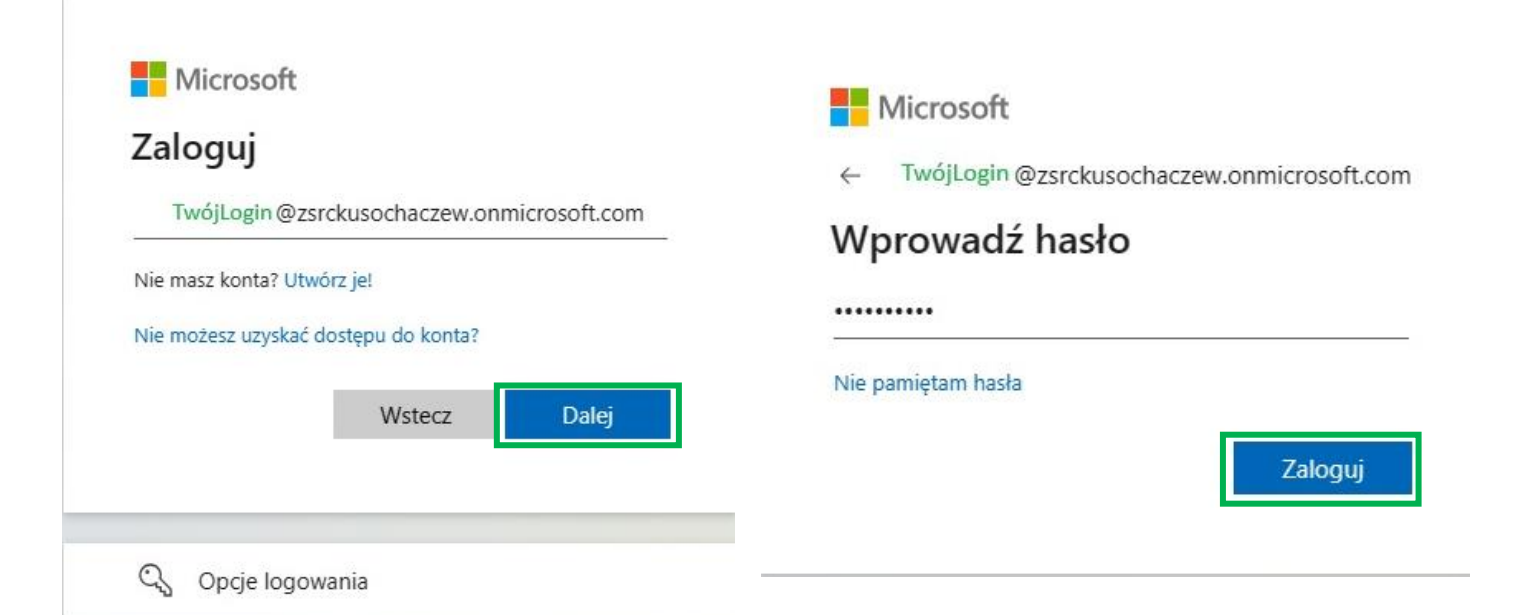

#### KROK 6.

Nadaj nowe hasło w oknie Zaktualizuj hasło i zaloguj się.

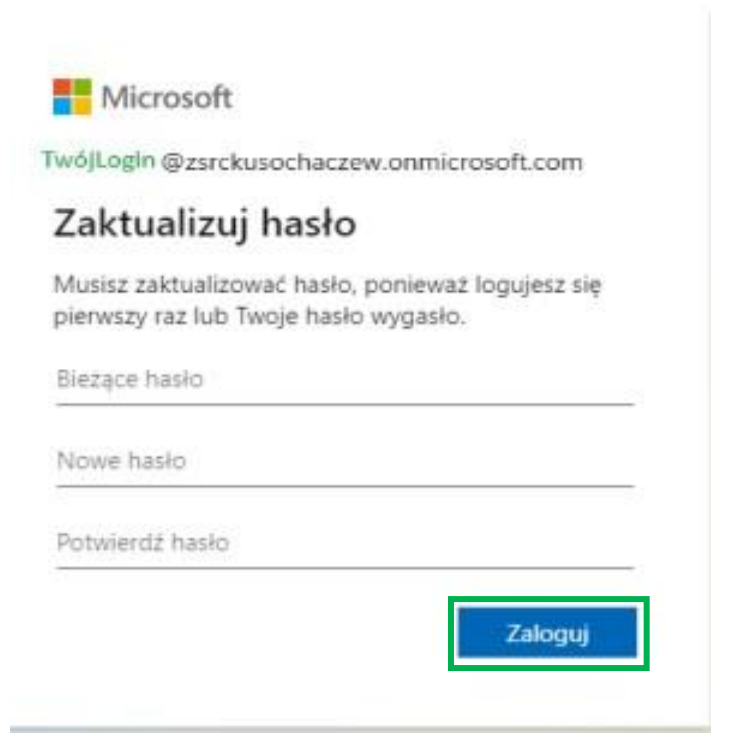

#### KROK 7.

Zesp

Zesp

Dodaj jeszcze sposób uwierzytelniania konta, przechodząc dalej i postępując zgodnie z instrukcją. Pobierz aplikacje Microsoft Authenticator (najlepiej na telefon), dodaj w niej konto służbowe i zeskanuj kod QR, który wyświetla się na ekranie lub wpisz kod ręcznie korzystając z okienka "Nie możesz zeskanować obrazu". Potwierdź w aplikacji swoją tożsamość wpisując kod, który wyświetli się na ekranie i zaloguj się.

| Mic                                                                                                    | rosoft                                                                                                    |
|----------------------------------------------------------------------------------------------------|----------------------------------------------------------------------------------------------------|
| TwójLo                                                                                                    | gin @zsrckusochaczew.onmicrosoft.com                                                                                                    |
| Wyma                                                                                                    | agana akcja                                                                                                    |
| Twoja org<br>zabezpie<br>pobrać i s<br>Authentic                                                                                                    | ganizacja wymaga dodatkowych informacji<br>zzających. Postępuj zgodnie z monitami, aby<br>skonfigurować aplikację Microsoft<br>sator.                                                                                                    |
| Użyj inne                                                                                                    | go konta                                                                                                    |
| Dowiedz<br>Authentio                                                                                                    | się więcej o aplikacji Microsoft<br>ator                                                                                                    |
| Masz 13                                                                                                    | dni do momentu, aż będzie to wymagane.                                                                                                    |
|                                                                                                    | Zapytaj później Dalej                                                                                                    |
| 5ł Szkół Rolnicze Centrum Kształcenia Ustawicznego im. Bohaterów Walk nad Bzurą 1                                                                                                    | 339 r. ?                                                                                                    |
|                                                                                                    | Zabezpiecz swoje konto                                                                                                    |
| Microsoft A<br>Roz<br>Zam<br>Po za<br>Cher                                                                                                    | uthenticator<br>pocznij od pobrania aplikacji<br>takji aplikacji Microsoft Authenticator na savoim telefonie. Poblerz teraz<br>instalovaniu aplikacji Microsoft Authenticator na urzędzeniu, wybierz przycisk "Dalej".<br>uzyci mej aplikacji uvierzytebriania |
| ół Szkół Rolnicze Centrum Kształcenia Ustawicznego im. Bohaterów Walk nad Bzurą 1                                                                                                    | 939 r. ?                                                                                                    |
| Twoja organi                                                                                                    | Zabezpiecz swoje konto acja wynaga skonfigurowania następujęcych metod potwierdzenia tożsamości.                                                                                                    |
| Microsoft A                                                                                                    | uthenticator<br>onfiguruj konto<br>zostane wykwietowy monit, zezwół na powiadomienia. Następnie dodaj konto i<br>erz pozycję "Służbowe".                                                                                                    |
|                                                                                                    |                                                                                                    |
| ół Szkół Rolnicze Centrum Kształcenia Ustawicznego im. Bohaterów Walk nad Bzurą 1                                                                                                    | 339 r. ?                                                                                                    |
| Twoja organiz                                                                                                    | Zabezpiecz swoje konto<br>acja vymaga skonfigurovania następujących metod potwierdzenia tozaamości.                                                                                                    |
| Microsoft A<br>Zeskangi ko<br>Zeskangi ko<br>Po zeskandemin<br>Po zeskandemin | uthenticator d QR sry ubriang aplikacji Microsoft Authenticator. Spowoduje to polęczenie aplikacji cator z Tiromin konterni. sodru QR vyoliwiz przyciak "Dalej". skanować obrzazu?                                                                             |
|                                                                                                    | Witterz Tfdattpme                                                                                                    |

#### Krok 8.

Teraz widzisz ekran startowy usługi Office365. Masz teraz dostęp do aplikacji takich jak np. MS Word, MS Excel, a także MS Teams.

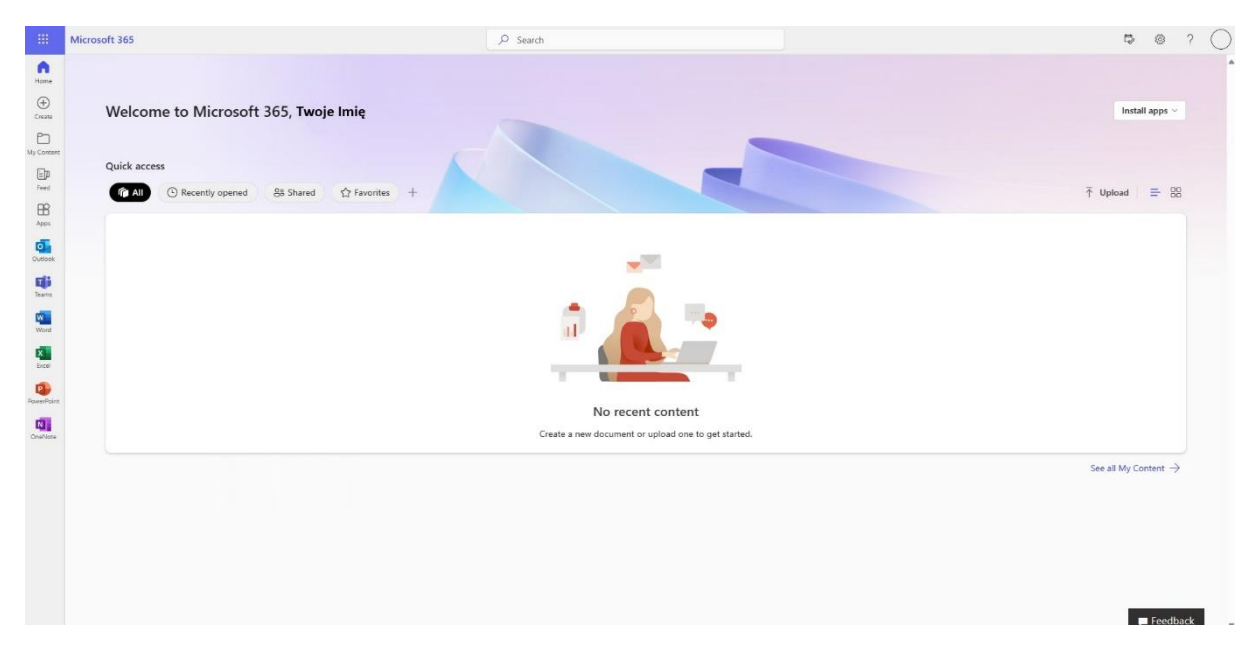

# **MS** Teams

Zalecamy pobranie aplikacji klasycznej na komputer, ponieważ działa ona dużo lepiej niż wersja przeglądarkowa.